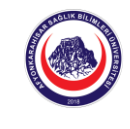

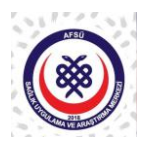

## COVİD-19 AŞI RANDEVUSU OLUŞTURMA BİLGİLENDİRMESİ

- 1. <u>https://mhrs.gov.tr/vatandas/#/</u> internet sitesinden ya da 182 numaralı telefondan randevu alınabilir.
  - a. Telefon ile alınacak randevularda İl, ilçe ve hastane belirtildikten sonra A Blok Covid-19 Aşı odası1, A Blok Covid-19 Aşı odası2, A Blok Covid-19 Aşı odası3, A Blok Covid-19 Aşı odası4, A Blok Covid-19 Aşı odası5, A Blok Covid-19 Aşı odası6 birimlerinden birisi tercih edilebilir. Akıllı telefon kullanıcıları için bir barkod gönderimi sağlanacaktır. Akıllı telefon kullanmayan kişiler için Hasta Randevu Numarası (HRN) operatör tarafından verilmektedir. Bu numara aşılama esnasında aşı uygulaması yapacak sağlık personeli tarafından talep edileceği için not alınması ve sağlık personeline ibraz edilmesi zorunludur. (Kod ya da barkod ibraz etmeyen kişilerin aşılama işlemi gerçekleştirilememektedir.)
- 2. İnternet sitesinden randevu alacak kişiler için ilk olarak aşağıdaki ekran gelecektir.

|     | hrs.gov.tr/vatandas/#/                             |                            |                   | ± © < ♥ ₪                                                       |
|-----|----------------------------------------------------|----------------------------|-------------------|-----------------------------------------------------------------|
|     | Merkezi He<br>Randevu S                            | <mark>kim</mark><br>istemi |                   |                                                                 |
|     | T.C. Kimlik No<br>Lütfen T.C. Kimlik Numaranızı gi | riniz!                     |                   |                                                                 |
|     | Parola<br>Lütfen şifre giriniz!<br>Giriş           | Ø                          |                   |                                                                 |
| Par | e-Devlet Üzerinden Giriş Sağla<br>🏖 Öye Öl         | yın                        | The second second |                                                                 |
| C   | Google play                                        | cer now<br>AppCallery      |                   | MERKEZİ HEKİN<br>RANDEVU SİSTEM<br>e her zaman önd <u>esini</u> |

**3.** Yukarıdaki ekrandan MHRS kayıt bilgileri, e-devlet şifresi, mobil imza, e-imza, TC Kimlik kartı, İnternet Bankacılığı gibi kişisel doğrulama yöntemlerinden biri ile giriş yapılır.

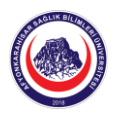

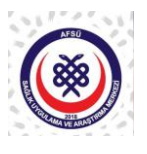

4. Aşağıda görüntülenen ekrandan "Aşı Randevusu Al" butonu seçilir.

| MHRS              | MHRS [ T.C. Saglik Bakanlı) × +                                                            |                                                                                                    |                                                  |  |
|-------------------|--------------------------------------------------------------------------------------------|----------------------------------------------------------------------------------------------------|--------------------------------------------------|--|
| $\langle \rangle$ | C 88   🔒 mhrs.gov.tr/vatandas/#/                                                           |                                                                                                    | @ ♥ ▷   ↓ ₪ ቹ                                    |  |
|                   |                                                                                            |                                                                                                    |                                                  |  |
|                   | Renkezi Hekim 📾 Anasayfa 🛛 🖬 Hesap Bilgileri                                               | 🛱 Randevu Bilgileri 🏠 Favoriler                                                                                                    | R & G Çıkış                                      |  |
|                   | Aile Hekimi Randevusu Al<br>Bağlı bulunduğunuz Aile Hekiminizden<br>randevu alabilirsiniz. | Hastane Randevusu Al<br>Hastanede bulunan kliniklerden randevu<br>alabilirsiniz.                                                           | Aşı Randevusu Al<br>Aşı Randevusu alabilirsiniz. |  |
|                   | Aktif Randevularım                                                                         | Geçmiş Randevularım                                                                                                    | $\wedge$                                         |  |
|                   | Aktif Randevunuz Yok.                                                                      |                                                                                                    | Aktif Randevunuz Yok.                            |  |
|                   |                                                                                            |                                                                                                    | Tümünü Göster                                    |  |
|                   |                                                                                            |                                                                                                    |                                                  |  |
|                   | Soru ve                                                                                    | T.C. Sağlık Bakanlığı Copyright 2020 Tüm Hakları Saklıdır.<br>sorunlarınız için mhrsyardim@saglik.gov.tr adresimizi kullanarak bize ulaşat | ilirsiniz.                                       |  |

5. Açılan pencereden "Genel Arama" butonu tıklanır.

| 😁 MHR | S   T.C. Sağlık Bakanlığ $	imes$ $+$                                                       |                                                                                                    |                                        |
|-------|--------------------------------------------------------------------------------------------|----------------------------------------------------------------------------------------------------|----------------------------------------|
| < >   | C 88   ≜ mhrs.gov.tr/vatandas/#/                                                           |                                                                                                    | @ ♥ ▷ ♡   ₺ छ ቹ                        |
|       |                                                                                            |                                                                                                    |                                        |
|       | Merkezi Hekim 🖬 Anasayfa 💷 Hesap Bilgileri                                                 | 🔁 Randevu Bilgileri 🏠 Favoriler                                                                                    | R 😻 @ Çikiş                            |
|       | Aile Hekimi Randevusu Al<br>Bağlı bulunduğunuz Aile Hekiminizden<br>randevu alabilirsiniz. | Arama Tipi Seçiniz<br>Genel Arama<br>Konuma Göre Arama                                                             | Aşı Randevusu Al                       |
|       | Aktif Randevunuz Yok                                                                       |                                                                                                    | Aktif Randewiniz Yok                   |
|       | Forth Forther Forther Forth                                                                |                                                                                                    | FINGE FOR ALL FOR                      |
|       |                                                                                            |                                                                                                    |                                        |
|       |                                                                                            |                                                                                                    |                                        |
|       | Soru ve sor                                                                                | T.C. Sağlık Bakanlığı Copyright 2020 Tüm Hakları Sa<br>runlarınız için mhrsyardim@saglik.gov.tr adresimizi kulları | aklıdır.<br>arak bize ulaşabilirsiniz. |

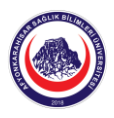

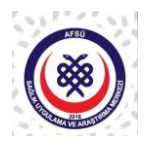

6. Açılacak ekranda ilgili alanlar doldurulup istenilen bir aşı odası seçilir.

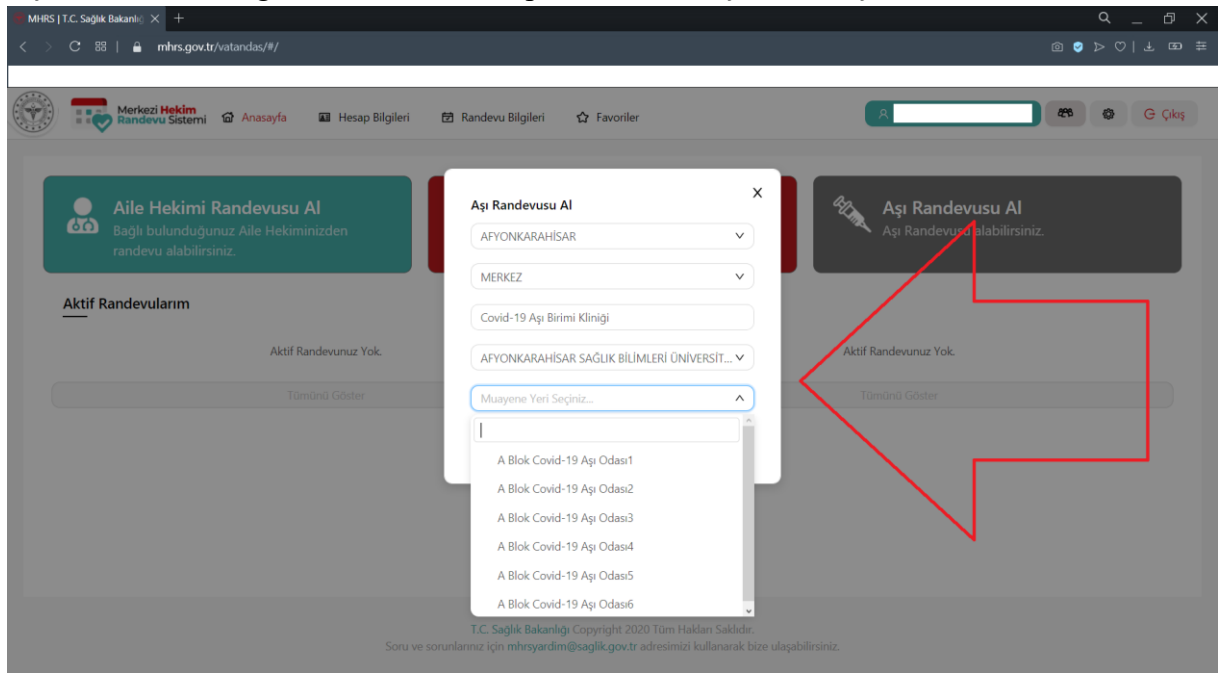

**7.** Açılacak bir sonraki ekranda 14/01/2021 günü 08.30'dan itibaren boş olan herhangi bir gün ve saat dilimi seçilebilir.

| MHRS   T.C. Sejlik Bakanili) × +                                                                                                    |                        |
|----------------------------------------------------------------------------------------------------|------------------------|
| C 88   🗎 mhrs.gov.tr/vatandas/#/Randevu                                                                                                    | @ ♥ ▷ ♡   ± ඏ ቹ        |
|                                                                                                    |                        |
| Merkezi Hekim 🕜 Anasayfa 🖬 Hesap Bilgileri 🔁 Randevu Bilgileri 🏠 Favoriler 🔍                                                                                   | G Çıkış                |
| ← Randevu Al                                                                                                    | < Geri lleri >         |
| 14.01.2021 - Perşembe         15.01.2021 - Cuma         16.01.2021 - Cumartesi         17.01.2021 - Pazar         1. İlk olarak tercih edilen gün seçilir.     |                        |
| Muayene Yeri : A Blok Covid-19 Aşı Odası 1                                                                                                    |                        |
| > 08:00                                                                                                    |                        |
| > 09:00                                                                                                    |                        |
| × 10:00 2. Soura saat a                                                                                                    | ralığı ve saat seçilir |
| 10:00 10:10 10:20 10:30 10:40 10:50                                                                                                    |                        |
| > 11:00                                                                                                    |                        |
| > 12:00                                                                                                    |                        |
| > 13:00                                                                                                    |                        |
| > 14:00                                                                                                    |                        |
| T.C. Sağlık Bakanlığı Copyright 2020 Türn Hakları Sakildır.<br>Soru ve sorunlarınız için mhrsyardirm@saqlik.qov.tr adresimizi kullanarak bize ulaşabilirsiniz. |                        |

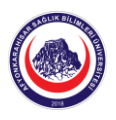

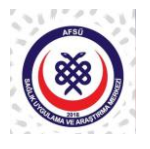

8. Randevuya ait özet bilgilendirme ekranı açıldığında randevu bilgileri kontrol edildikten sonra "Randevu Onayla" butonu tıklanarak randevu kesinleştirilir. Sistemde tanımlı olan e-posta adresine ve cep telefonu numarasına randevuya ait bilgiler sistem tarafından otomatik olarak gönderilir.

| MHRS   T.C. Sağlık Bakanlı 🗙 +                   |                                |                                                                          |                 | ς _ ⊡ ×        |
|--------------------------------------------------|--------------------------------|--------------------------------------------------------------------------|-----------------|----------------|
| < > C 88   A mhrs.gov.tr/vatandas/#/Randevu      |                                |                                                                          | @ ♥ ▷ ♡   ₺ ඏ ቹ |                |
|                                                  |                                |                                                                          |                 |                |
| Merkezi Hekim 🖬 Anasayfa 💷 Hesap Bilgileri       | i 🖻 Randevu B                  | Silgileri 🏠 Favoriler                                                    | 8               | G Çıkış        |
| ← Randevu Al                                     | Randevu Onayla                 | ×                                                                        |                 |                |
| 14.01.2021 - Perçembe 15.01.2021 - Cuma 16.01.20 | Randevu<br>Zamanı              | 14.01.2021 08:30                                                         |                 | < Geri  leri > |
| Muayene Yeri : A Blok Covid-19 Ap Odası1         | Randevu<br>Türü                | Covid-19 Aşı                                                             |                 |                |
| ✓ 06:00                                          | Hastane                        | AFYONKARAHİSAR SAĞLIK BİLİMLERİ ÜNİVERSİTESİ<br>HASTANESİ                |                 |                |
| 08:40 08:50                                      | Poliklinik Adı                 | Covid-19 Aşı Uygulama                                                    |                 |                |
| > 09:00                                          | Muayene<br>Yeri                | A Blok Covid-19 Aşı Odası1                                               |                 |                |
| > 10:00                                          | Randevu<br>Notu                | Randevunuza not ekleyebilirsiniz.                                        |                 |                |
| > 11:00                                          | Randevu                        |                                                                          |                 |                |
| > 12:00                                          | Sahibi                         |                                                                          |                 |                |
| > 13:00                                          | Covid-19 aşı<br>bir bedel tale | hizmeti tamamen ücretsiz olup bu hizmetten harhangi<br>en edilmevecektir |                 |                |
| > 14:00                                          | S. Deder tale                  | p connegeconan                                                           |                 |                |
|                                                  |                                | Randevu Onayla                                                           |                 |                |
| Sa                                               |                                |                                                                          | liniz.          |                |

**9.** Ana ekranda **"Aktif Randevularım"** sütunu altında **"Tümünü Göster"** butonu tıklandığında açılan ekranda sağ köşede yer alan yazdırma butonu tıklanır.

| 🕐 MHRS   T.C. Sağlık Bakanlığ 🗙 🕂                                                                         |                                                                                                    |                                                                     | Q _ □ ×       |
|----------------------------------------------------------------------------------------------------|----------------------------------------------------------------------------------------------------|---------------------------------------------------------------------|---------------|
| < > C 器   🔒 mhrs.gov.tr/vatandas/#/RandevuGecmisi                                                         |                                                                                                    |                                                                     | @ ♥ ♥   ₺ ඏ ቹ |
| Merkezi Hekim & Anasayfa Aresap                                                                           | Bilgileri 🗃 Randevu Bilgileri 🏠 Favoriler                                                             | (                                                                   | R 🚳 🚱 G Çıkış |
| Randevu Geçmişi Listesi                                                                                   |                                                                                                    |                                                                     |               |
| Randevularım         Geçmiş Randevularım         Gizli Randevular                                         |                                                                                                    |                                                                     |               |
| <ul> <li>14.01.2021 08:30</li> <li>Aftig Randevu</li> <li>Aktif Randevu</li> <li>Aktif Randevu</li> </ul> | الله Covid-19 Aşı Uygulama 🛷 A Blok Covid-19 Aşı<br>Odası1                                            | ℃ - ⊘ Covid-19                                                      | Aşı           |
|                                                                                                    |                                                                                                    |                                                                     | <1>           |
|                                                                                                    |                                                                                                    |                                                                     |               |
|                                                                                                    |                                                                                                    |                                                                     |               |
|                                                                                                    |                                                                                                    |                                                                     |               |
|                                                                                                    |                                                                                                    |                                                                     |               |
|                                                                                                    |                                                                                                    |                                                                     |               |
|                                                                                                    | T.C. S <b>ağlık Bakanlığı</b> Copyright 2020<br>Soru ve sorunlarınız için mhrsyardim@saglik.gov.tr ad | Tüm Hakları Saklıdır.<br>Iresimizi kullanarak bize ulaşabilirsiniz. |               |

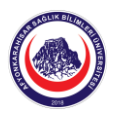

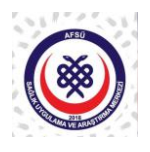

1

**10.** Bilgisayara indirilecek olan belge görüntülendiğinde, aşı uygulaması sırasında sizden istenecek olan barkod ve hasta randevu numarasının yer aldığı çıktı varsa akıllı telefona kaydedilebilir ve ya çıktısı alınarak talep eden sağlık personeline sunulur.

| Merkezi Sağlık Randevu Sistemi                                                                             |  |  |  |
|----------------------------------------------------------------------------------------------------|--|--|--|
| Sayın SI SI T ,                                                                                            |  |  |  |
| Randevu bilgileriniz aşağıda yer almaktadır                                                                |  |  |  |
| Kurum                                                                                                    |  |  |  |
| AFYONKARAHİSAR SAĞLIK BİLİMLERİ ÜNİVERSİTESİ HASTANESİ                                                     |  |  |  |
| Klinik                                                                                                    |  |  |  |
| Covid-19 Aşı Uygulama                                                                                      |  |  |  |
| Muayene Yeri                                                                                               |  |  |  |
| A Blok Covid-19 Aşı Odası1                                                                                 |  |  |  |
| Hekim                                                                                                    |  |  |  |
|                                                                                                    |  |  |  |
| Randevu Zamanı                                                                                             |  |  |  |
| 14.01.2021 08:30                                                                                           |  |  |  |
| Randevu Durumu                                                                                             |  |  |  |
| Aktif Randevu                                                                                              |  |  |  |
| Randevu Türü                                                                                               |  |  |  |
| Covid-19 Aşı                                                                                               |  |  |  |
| NOT: Covid-19 aşı hizmeti tamamen ücretsiz olup bu hizmetten harhangi bir bedel talep edilmeye-<br>cektir. |  |  |  |
| Soru ve sorunlarınız için mhrsyardim@saglik.gov.tr adresimizi kullanarak bize ulaşabilirsiniz.             |  |  |  |

## SAĞLIKLI GÜNLER DİLERİZ...

Doç. Dr. Ahmet Ali TUNCER Başhekim

Afyonkarahisar Sağlık Bilimleri Üniversitesi Sağlık Uygulama ve Araştırma Merkezi